# Meklēšana korpusos un datu kārtošana (noSketchEngine platformā)

Ilze Auziņa, Baiba Saulīte

2022. gada 12. janvārī

# Kopsavilkums

- Korpusi noSketchEngine platformā
- Biežuma saraksti
- Konkordances
  - Vienkāršā meklēšana
  - Meklēšana morfoloģiski marķētā korpusā
- Darbības ar konkordanču rindiņām

#### Kā nokļūt noSketchEngine platformā?

1. var. http://nosketch.korpuss.lv/

#### 2. var. <u>http://korpuss.lv</u>

Latviešu valodas teksta un runas korpusi Meklēšana Morfoloģisko pazīmju kopa Par korpusiem

Filtrēt (teksta (16) (morfoloģija (13) reprezentatīvs (8) vispārīgs (8) specializēts (6) (manuāli pārbaudīts (4) (sintakse (3) runas (3) (apguvēju (3) (kjūdas (2) (semantika (1) (tīmekja (1) (autora (1) (paralēis (1) (paraleis (1) (paraleis

#### Populārākie korpusi

LVK2018 Līdzsvarotais mūsdienu latviešu valodas tekstu korpuss 2016–2018, 10 milj. vārdlietojumu (12 milj. tekstvienību)

MuLa Mūsdienu latgaliešu tekstu korpuss 2011–2013, 1 milj. vārdlietojumu (1,3 milj. tekstvienību)

🗮 Vairāk informācijas 🛛 🔾 Meklēt korpusā

#### Korpusa izvēle

- http://nosketch.korpuss.lv/
- Šobrīd pieejami 14 korpusi (divi korpusa *Senie* varianti un divas korpusa *LiLa* daļas – latviešulietuviešu un lietuviešu-latviešu)

| FREE CO    | RPORA             |                  |      |
|------------|-------------------|------------------|------|
| Latvian    | Saeima            | 19,174,103 words | OPEN |
| Latvian    | LVK2013           | 4,300,348 words  | OPEN |
| Latvian    | LVK2018           | 9,813,011 words  | OPEN |
| Latvian    | Rainis            | 1,600,249 words  | OPEN |
| Latgalian  | MuLa              | 1,018,962 words  | OPEN |
| Latvian    | Tīmeklis2007      | 99,419,089 words | OPEN |
| Latvian    | Emuāri            | 6,689,145 words  | OPEN |
| Latvian    | Pārspriedumi      | 185,461 words    | OPEN |
| Latvian    | LaVA              | 192,714 words    | OPEN |
| Latvian    | Subtitri          | 5,505,743 words  | OPEN |
| Latvian    | LiLa-LV           | 4,306,984 words  | OPEN |
| Lithuanian | LiLa-LT           | 4,142,977 words  | OPEN |
| Latvian    | SENIE sākotnējais | 1,920,285 words  | OPEN |
| Latvian    | SENIE Unicode     | 2,058,974 words  | OPEN |
| Latvian    | UD_Latvian-LVTB   | 215,547 words    | OPEN |
| Latvian    | LRK100 (alpha)    | 889,343 words    | OPEN |

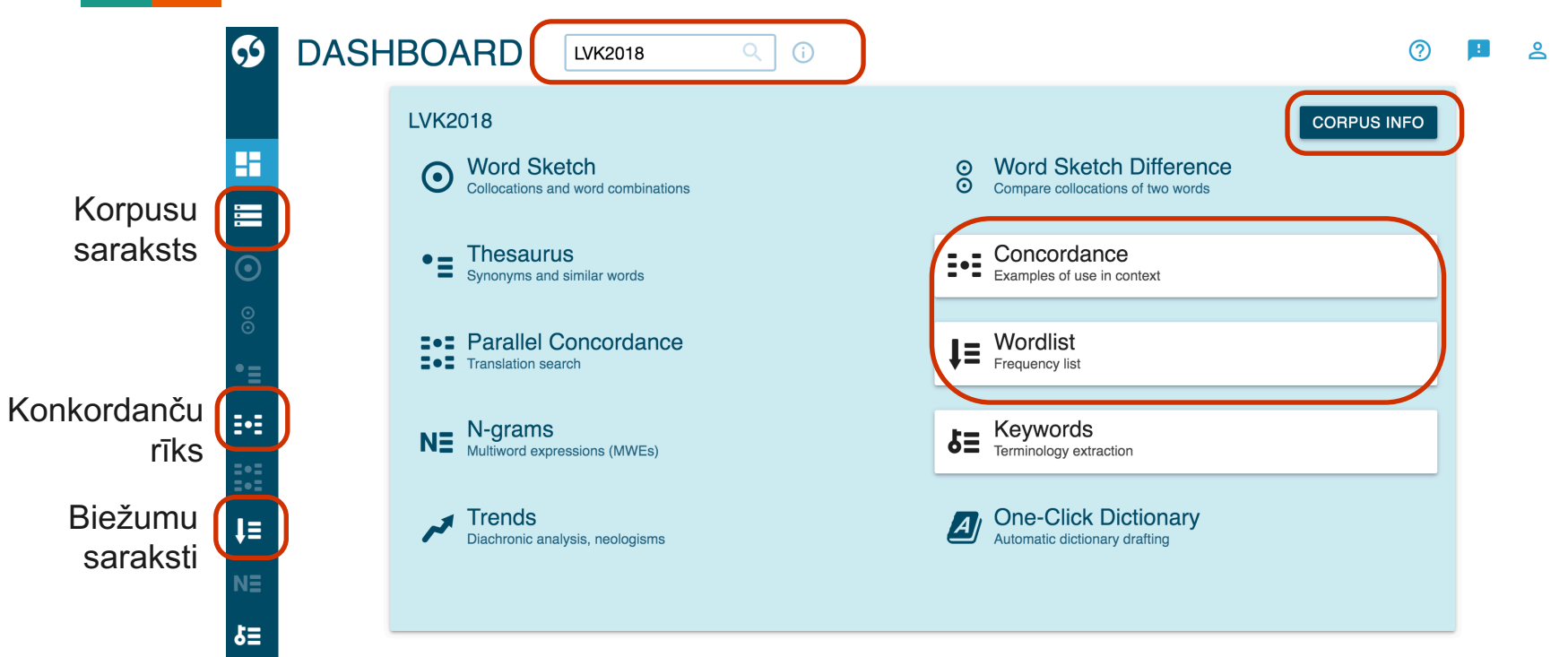

# Biežuma saraksti

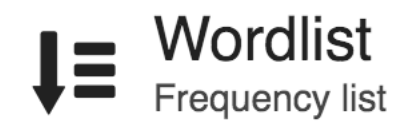

| <b>5</b> 5  | WORD   | LIST   | LVK2018 | Q i           |  |   |
|-------------|--------|--------|---------|---------------|--|---|
|             | BASIC  | ADVANO | ED ABO  | UT            |  |   |
|             |        |        |         |               |  | Ð |
|             | find ? | empty  |         | all           |  |   |
|             |        |        |         | starting with |  |   |
| $\odot$     |        |        |         | ending with   |  |   |
| 00          |        |        |         | containing    |  |   |
| •=          |        |        |         | GO            |  |   |
| •=          |        |        |         |               |  |   |
| <b>=•</b> = |        |        |         |               |  |   |

Ì≡

| <b>5</b> 9 | WORDLIST                | -     | LVK2018             | ৫ (                  | i        |          |             |               |     | ( | ? |   | °<br>O     |
|------------|-------------------------|-------|---------------------|----------------------|----------|----------|-------------|---------------|-----|---|---|---|------------|
|            | Vārdforma               | (109, | 121 items I 9,378,8 | 892 total frequency) |          |          |             |               |     | হ | Ŧ | 0 | <b>(</b> ) |
|            |                         |       | Vārdforma           | ↓ Frequency ?        |          |          | Vārdforma   | ↓ Frequency ? |     |   |   |   |            |
|            |                         | 1     | un                  | 326,361              | •••      | 11       | vai         | 54,246        | ••• |   |   |   |            |
| :<br>:     |                         | 2     | ir                  | 153,416              | •••      | 12       | bet         | 51,723        | ••• |   |   |   |            |
| $\odot$    |                         | 3     | ar                  | 122,850              | •••      | 13       | bija        | 45,915        | ••• |   |   |   |            |
| 0<br>0     |                         | 4     | par                 | 104,286              | •••      | 14       | to          | 43,784        | ••• |   |   |   |            |
| •=         |                         | 5     | ka                  | 94,850               | •••      | 15       | tā          | 38,026        | ••• |   |   |   |            |
| •          |                         | 6     | no                  | 87,430               | •••      | 16       | nav         | 36,157        | ••• |   |   |   |            |
| •=         |                         | 7     | arī                 | 76,675               | •••      | 17       | es          | 35,779        | ••• |   |   |   |            |
|            |                         | 8     | kā                  | 73,130               | •••      | 18       | lai         | 35,139        | ••• |   |   |   |            |
| Ì≣         |                         | 9     | kas                 | 64,988               | •••      | 19       | pēc         | 32,548        | ••• |   |   |   |            |
| NE         |                         | 10    | uz                  | 62,607               | •••      | 20       | tas         | 32,123        | ••• |   |   |   |            |
| £Ξ         | First 20,000 rows are o | displ | ayed. You can       | download whole w     | wordlist | <b>±</b> |             |               |     |   |   |   |            |
| المر       |                         |       |                     | Rows per pag         | e: 2     | 0 .      | ✓ 1–20 of 2 | 20,000 K      | <   | 1 |   | > | >I         |

| Ģ           | WORD              | LIST [  | LVK2018 | ৫ ি           |   |                    |                          |                       | 0             |
|-------------|-------------------|---------|---------|---------------|---|--------------------|--------------------------|-----------------------|---------------|
|             | BASIC             | ADVANCE | D ABOU  | т             |   |                    |                          |                       |               |
| 88          | find <sup>?</sup> | empty   |         | all           |   | (                  | valsts                   | Ð                     |               |
|             |                   |         |         | starting with |   |                    |                          |                       |               |
| $\odot$     |                   |         |         | ending with   |   | Vārdforma          | ↓ Frequency <sup>?</sup> | Vārdforma             | ↓ Frequency ? |
| õ           |                   |         |         | containing    |   | valsts             | 22,963                   | 12 valstspiederīgie   | 9             |
| $\odot$     |                   |         |         | _             |   | 2 valstsvienības   | 190 …                    | 13 valstsvienībām     | 7 ***         |
| •=          |                   |         |         | GO            |   | 3 valstsvienību    | 77 …                     | 14 valstsnācijas      | 7 …           |
|             |                   |         |         |               | _ | 4 valstsvienība    | 63 …                     | 15 valstspiederīgā    | 6 …           |
| <b>-</b>    |                   |         |         |               |   | 5 valstsvienībā    | 51 …                     | 16 valstsvīriem       | 6 …           |
| =•=         |                   |         |         |               |   | 6 valstsvīru       | 28 …                     | 17 valstsvīra         | 5 …           |
| <b>=•</b> = |                   |         |         |               |   | 7 valstsvienībai   | 26 …                     | 18 valstsvīrs         | 5 …           |
|             |                   |         |         |               |   | 8 valstspiederīge  | 0 24 …                   | 19 valstspiederīgajar | n 5           |
| +=          |                   |         |         |               |   | 9 valstspiederīga  | ajiem 17 …               | 20 valstspiederības   | 5 …           |
|             |                   |         |         |               |   | 10 valstsvīri      | 15 …                     | 21 valststiesību      | 5 ***         |
|             |                   |         |         |               |   | 11 valstspiederīga | ais 11 •••               | 22 valstsnācija       | 5             |

# Vārdu un vārdformu biežuma saraksts (1/9)

Vārdu biežuma sarakstā ir vārdi (vai vārdformas), kuri kaut reizi ir minēti korpusā, dots to lietojuma biežums.

Vārdus sarakstā var grupēt:

- pēc alfabēta var viegli atrast konkrētus vārdus;
- pēc biežuma parāda korpusa vispārējās iezīmes.

Biežuma saraksts ļauj atlasīt biežāk lietotos vārdus turpmākiem pētījumiem.

## Vārdu un vārdformu biežuma saraksti (2/9)

**Absolūtais biežums** – parāda kāda valodas elementa skaitu izlasē (konkrēti – korpusā).

**Relatīvais biežums** – absolūtā biežuma attiecība pret visu datu skaitu; relatīvā biežuma rādītājus iespējams salīdzināt ar citiem analoģiskiem datiem.

# Vārdu un vārdformu biežuma saraksti (3/9)

#### Skatījuma iespējas

- Automātiski tiek parādīts absolūtais biežums
- Relatīvo biežumu var iegūt, izvēloties *Show frequency per million*
- Datus var izkārtot vienā kolonnā (*Single column*)
- Iespējams aplūkot, cik dokumentos parādās biežāk lietotie vārdi vai vārdformas (*Document frequency*)

| • VIEW OPTIONS                                                   |              |                                                           |             |                                              |
|------------------------------------------------------------------|--------------|-----------------------------------------------------------|-------------|----------------------------------------------|
| <ul> <li>Single column ?</li> <li>Show line numbers ?</li> </ul> | $\checkmark$ | Show absolute frequency ?<br>Show frequency per million ? | •<br>0<br>0 | Frequency ?<br>Document frequency ?<br>ARF ? |
|                                                                  | $\checkmark$ | Show bars ?                                               |             |                                              |

#### Vārdu un vārdformu biežuma saraksti (4/9)

**Uzdevums.** Noskaidrot, kuras ir biežāk lietotās vārdformas korpusā "Saeima", "Rainis", "LaVA", "Subtitri".

Saeima: *ir, un, par, ka, es, to, ar, arī, mēs, priekšlikums* Rainis: *un, es, ir, no, par, bet, ar, kā, arī, ka* LaVA: *es, ir, un, man, mana, patīk, ar, mans sauc, esmu* Subtitri: *ir, un, ka, par, ar, es, tas, to, no, tā* 

#### Vārdu un vārdformu biežuma saraksti (5/9)

**Uzdevums.** Noskaidrot, kuri LVK2018 ir biežāk lietotie vārdi, kas beidzas ar *šanās*.

| ≡                 | WORI | OLIST [ | LVK2018 | Q ()          |       |
|-------------------|------|---------|---------|---------------|-------|
|                   | BAS  | SIC     |         | ADVANCED      |       |
|                   |      |         |         |               |       |
| find <sup>?</sup> | •    | empty   |         | all           | šanās |
|                   |      |         |         | starting with |       |
|                   |      |         |         | ending with   |       |
|                   |      |         |         | containing    |       |
|                   |      |         | GC      |               |       |

|    | Vārdforma   | $\checkmark$ | Frequency ? |     |
|----|-------------|--------------|-------------|-----|
| 1  | tikšanās    |              | 1,024       | ••• |
| 2  | vēlēšanās   |              | 916         | ••• |
| 3  | vienošanās  |              | 747         | ••• |
| 4  | atrašanās   |              | 501         | ••• |
| 5  | stāšanās    |              | 419         | ••• |
| 6  | šķiršanās   |              | 337         | ••• |
| 7  | uzstāšanās  |              | 280         | ••• |
| 8  | atgriešanās |              | 275         | ••• |
| 9  | veidošanās  |              | 267         | ••• |
| 10 | uzturēšanās |              | 228         |     |

#### Vārdu un vārdformu biežuma saraksti (6/9)

Kā iegūt korpusa vārdu pamatformu biežuma sarakstu?

- Padziļināta meklēšana (Advanced)
- Var norādīt minimālo pieminējumu skaitu

| WORDLIS                                                                                     | WORDLIST<br>LVK2018 (beta) |           |                 |  |  |  |  |
|---------------------------------------------------------------------------------------------|----------------------------|-----------|-----------------|--|--|--|--|
| BASIC ADVANCED                                                                              |                            |           |                 |  |  |  |  |
|                                                                                             |                            |           | -11             |  |  |  |  |
| find ?                                                                                      | Värdform                   | a         | all             |  |  |  |  |
|                                                                                             | Morfoloģi                  | skais tag | starting with   |  |  |  |  |
|                                                                                             | Lemma                      |           | ending with     |  |  |  |  |
|                                                                                             |                            |           | containing      |  |  |  |  |
|                                                                                             |                            |           | matching regex  |  |  |  |  |
|                                                                                             |                            |           | from this list: |  |  |  |  |
| Exclude the                                                                                 | se words:                  |           |                 |  |  |  |  |
| Include non                                                                                 | words ?                    |           |                 |  |  |  |  |
| √ A = a ?                                                                                   |                            |           |                 |  |  |  |  |
| Frequency min ?<br>5                                                                        | Frequence<br>0             | cy max ?  | 0               |  |  |  |  |
| result format <ul> <li>Simple list <sup>2</sup></li> <li>Display as <sup>2</sup></li> </ul> |                            |           |                 |  |  |  |  |

| WC<br>Lei | VORDLIST LVK2018 (beta) (i<br>Lemma (48,804 items 1 9,635,656 total frequency) |               |  |  |    |         |               |     |  |  |
|-----------|--------------------------------------------------------------------------------|---------------|--|--|----|---------|---------------|-----|--|--|
|           | Lemma                                                                          | ↓ Frequency ? |  |  |    | Lemma   | ↓ Frequency ? |     |  |  |
| 1         | un                                                                             | 326,361       |  |  | 14 | es      | 61,410        | ••• |  |  |
| 2         | büt                                                                            | 270,827       |  |  | 15 | tā      | 59,294        |     |  |  |
| з         | ar                                                                             | 122,850       |  |  | 16 | vai     | 54,246        |     |  |  |
| 4         | tas                                                                            | 109,387       |  |  | 17 | nebūt   | 52,083        | ••• |  |  |
| 5         | par                                                                            | 104,286       |  |  | 18 | bet     | 51,723        |     |  |  |
| 6         | ka                                                                             | 94,850        |  |  | 19 | latvija | 43,174        | ••• |  |  |
| 7         | kas                                                                            | 92,146        |  |  | 20 | tikt    | 43,001        |     |  |  |
| 8         | no                                                                             | 87,430        |  |  | 21 | varēt   | 42,384        | ••• |  |  |
| 9         | arī                                                                            | 76,675        |  |  | 22 | šis     | 35,625        | ••• |  |  |
| 10        | kā                                                                             | 72,922        |  |  | 23 | lai     | 35,139        |     |  |  |
| 11        | viņš                                                                           | 65,322        |  |  | 24 | laiks   | 33,813        | ••• |  |  |
| 12        | uz                                                                             | 62,607        |  |  | 25 | valsts  | 33,647        | ••• |  |  |
| 13        | gads                                                                           | 62,390        |  |  | 26 | kurš    | 33,632        |     |  |  |

# Vārdu un vārdformu biežuma saraksti (7/9)

Kā iegūt kādas **vārdšķiras vārdu sarakstu**? [vārdformas identifikators] + [.\*], piemēram, **n.**\*

- Skatījuma iespējas:
  - Simple list morfoloģiskie tagi
  - Display as –
     vārdformas, morfoloģiskie tagi, lemma

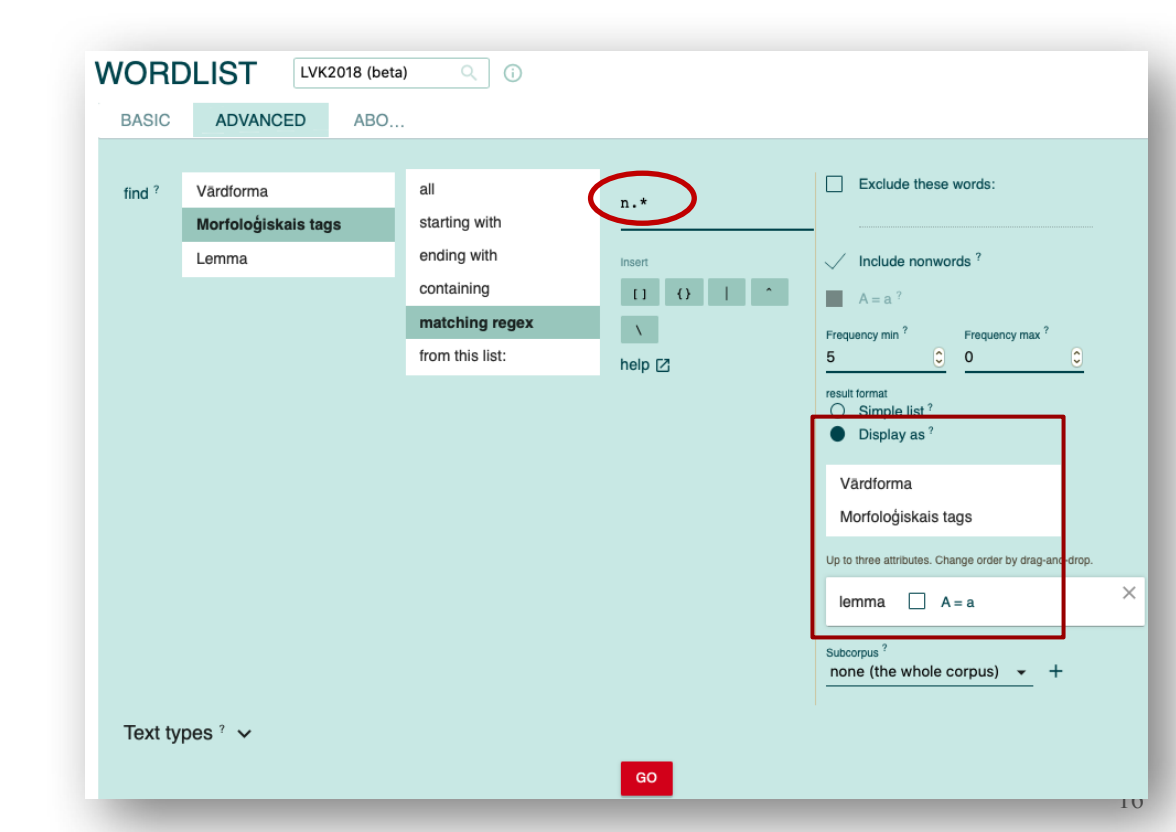

### Vārdu un vārdformu biežuma saraksti (8/9)

| WORDLIST LVK2018 (beta) 🤇 🖟 |                             |                | Vaicāju   | Vaicājums: <b>n.*</b> |           |  |              | 0 🖪 😤     |
|-----------------------------|-----------------------------|----------------|-----------|-----------------------|-----------|--|--------------|-----------|
| Morfoloģi                   | iskais tags (29,682 items ) |                |           |                       |           |  |              | ୧ 🛓 🗿 🛈   |
| Lemma                       | Frequency                   | Lemma          | Frequency | Lemma                 | Frequency |  | Lemma        | Frequency |
| 1 gads                      | 62,390                      | 14 pasaule     | 11,043    | 27 pilsēta            | 8,922     |  | 40 attīstība | 7,750     |
| 2 Latvija                   | 43,174                      | 15 māja        | 10,875    | 28 darbība            | 8,771     |  | 41 vārds     | 7,730     |
| 3 laiks                     | 33,813                      | 16 informācija | 10,825    | 29 sabiedrība         | 8,556     |  | 42 sistēma   | 7,713     |
| 4 valsts                    | 33,646                      | 17 persona     | 10,713    | 30 pants              | 8,433     |  | 43 rezultāts | 7,663     |
| 5 darbs                     | 26,450                      | 18 Eiropa      | 10,671    | 31 pasākums           | 8,308     |  | 44 tiesa     | 7,530     |
| 6 cilvēks                   | 22,886                      | 19 dzīve       | 10,011    | 32 reize              | 8,251     |  | 45 lēmums    | 7,443     |
| 7 vieta                     | 18,274                      | 20 pašvaldība  | 9,948     | 33 ministrs           | 8,214     |  | 46 veids     | 7,413     |
| 8 bērns                     | 18,225                      | 21 uzņēmums    | 9,915     | 34 piemērs            | 8,107     |  | 47 punkts    | 7,401     |
| 9 Rīga                      | 17,719                      | 22 grupa       | 9,880     | 35 noteikums          | 8,041     |  | 48 attiecība | 7,375     |
| 10 diena                    | 15,536                      | 23 sieviete    | 9,667     | 36 izglītība          | 8,027     |  | 49 iela      | 7,308     |
| 11 likums                   | 12,272                      | 24 jautājums   | 9,027     | 37 projekts           | 7,963     |  | 50 iestāde   | 7,300     |
| 12 daļa                     | 12,083                      | 25 spēks       | 9,021     | 38 ģimene             | 7,831     |  |              |           |
| 13 iespēja                  | 11,550                      | 26 gadījums    | 8,972     | 39 eiro               | 7,816     |  |              |           |

Rows per page: <u>50</u> ▼ 1–50 of 50

17

## Vārdu un vārdformu biežuma saraksti (9/9)

**Uzdevums.** Noskaidrot, korpusā LVK2018 biežāk lietotos darbības vārdus.

| I                     | Lemma      | Frequency   | Lemma Fi    | requency   |
|-----------------------|------------|-------------|-------------|------------|
|                       | 1 būt      | 247,908     | 11 teikt    | 7,983 •••• |
| Vaicājums: <b>v.*</b> | 2 varēt    | 38,843 •••  | 12 norādīt  | 7,767 •••• |
| ,<br>,                | 3 tikt     | 37,163      | 13 kļūt     | 7,388 •••• |
|                       | 4 notikt   | 11,767 •••• | 14 saņemt   | 7,222      |
|                       | 5 zināt    | 10,745 •••• | 15 iespēt   | 7,115 •••• |
|                       | 6 noteikt  | 9,478 ••••  | 16 sacīt    | 6,949 •••• |
|                       | 7 veikt    | 9,410 ••••  | 17 paredzēt | 6,785 •••• |
|                       | 8 izmantot | 8,358 ••••  | 18 gribēt   | 6,218 •••• |
|                       | 9 sākt     | 8,321 ••••  | 19 radīt    | 6,089 •••• |
|                       | 10 redzēt  | 8,054 ••••  | 20 domāt    | 6,061 •••• |

# Konkordances

Examples of use in context

#### Konkordance ir

- korpusā atrasto vārdu vai vārdu savienojumu lietojumu saraksts kontekstā;
- korpusa analīzes rezultāts, kas parāda vaicājumā norādītā vārda vai vārdu savienojuma lietojumu korpusa tekstos.

*Keyword in Context* (KWIC) – vaicājumā ierakstītais vārds vai vārdu savienojums un tā apkaime.

, uz kurieni tie cilvēki , tie strīdnieki nākotnē ies . Uz tām pašām tieslietu ministra lobētajām šķīrējtiesām termināļu ... Labi , viņi paši arī ražo to gāzi , bet tas iet uz leju - sāk izsīkt tie avoti . Bet Anglija ir savienota to , ka sadursmju laikā Kijevā ir cietuši un bojā gājuši cilvēki , kā arī pausta līdzjūtība cietušo un bojāgājušo stāstīt , ka viņš tur ir aizņemts , ne tiesnesis varēs iet pēkšņi atvaļinājumā . Lūk , būs trīs mēnešu grafiks beidzot tie jautājumi ir jāatrisina , ja mēs gribam iet uz priekšu . Paldies . ( Aplausi . ) Cienījamais ldīgu lēmumu pieņemšanu ?! Es domāju , ka mums ir jāiet uz saprātīgiem lēmumiem , lai mēs varētu piesaistīt lītājam vajadzētu kaut vai pusminūti apsvērt iespēju iet strādāt amatā , kurā katru dienu ir jāuzņemas milzīga

#### Vienkāršā meklēšana

Pēc vārdformas atrod konkrēto vārdformu:  $ziema \rightarrow ziema; eju \rightarrow eju$ 

Pēc pamatformas atrod visas vārdformas:  $iet \rightarrow eju, iet, ejam, gāja$ 

Pēc vairāku vārdu pamatformām atrod piemērus ar šiem vārdiem dažādos locījumos: *lasīt grāmata → lasa/lasīdama grāmatu, lasāma grāmata*..

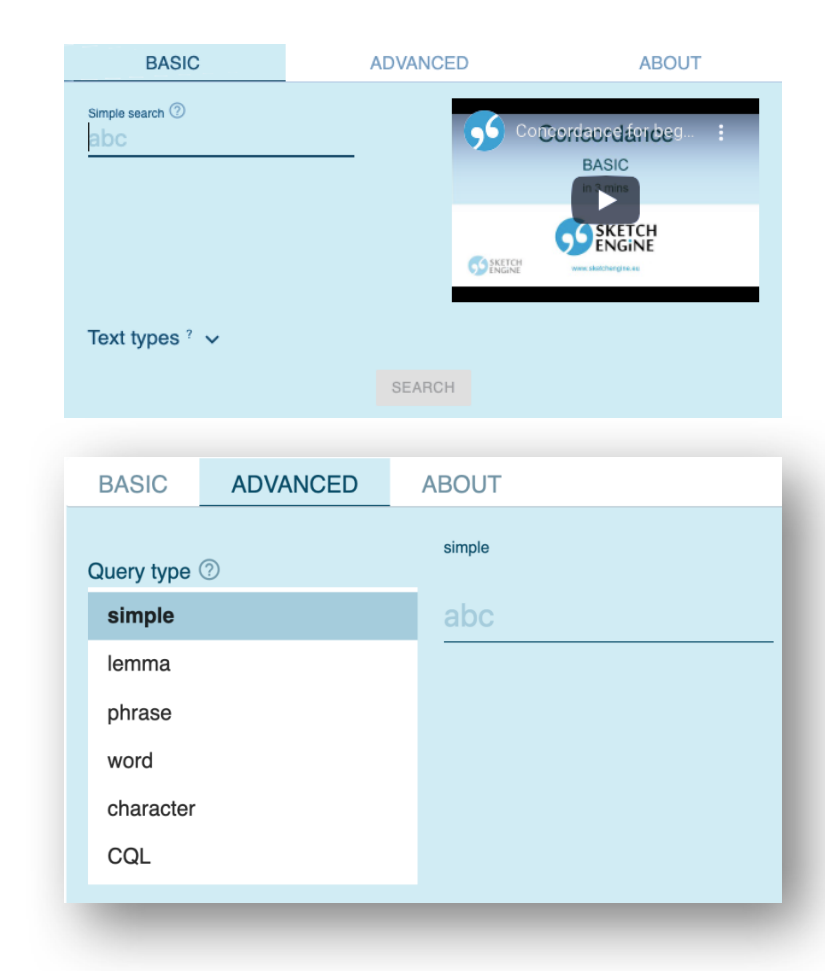

Pamatforma (*lemma*):  $garšot \rightarrow garšo, garšoja, garšos ..$ .\* $garšot \rightarrow garšo, negaršo..$  $(at | iz)braukt \rightarrow izbraucu, atbraucu..$ 

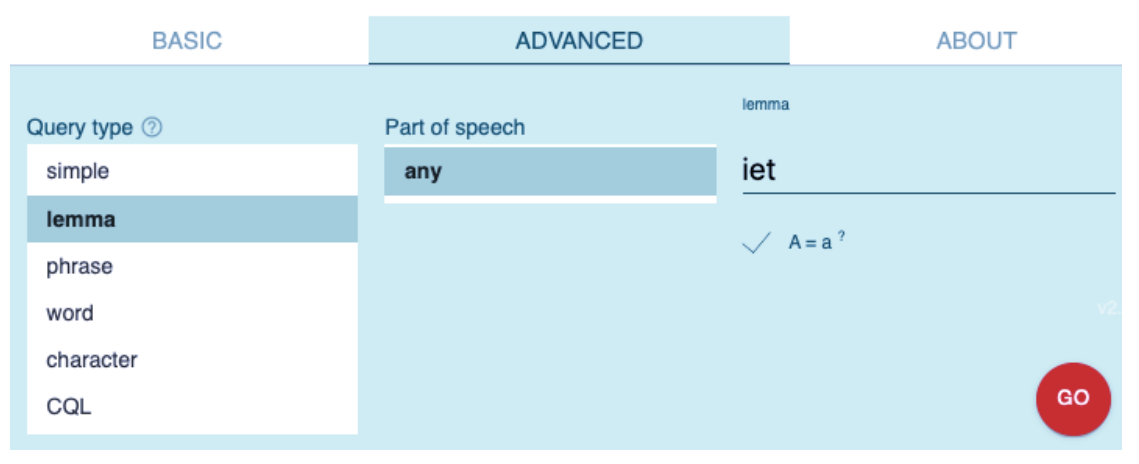

Frāze (phrase): man garšo; man .\*garšo  $\rightarrow$  .. velns viņu zina  $\rightarrow$  .. stāstīt pasakas  $\rightarrow$  ..

| ADVANCED | ABOUT                                   |
|----------|-----------------------------------------|
| phrase   |                                         |
| abc      |                                         |
|          |                                         |
| V A=a    |                                         |
|          |                                         |
|          |                                         |
|          |                                         |
| _        |                                         |
|          | $\frac{\text{ADVANCED}}{\text{phrase}}$ |

Vārdforma (*word*):

 $soda \rightarrow soda$  (pamatf. sods), soda (pamaf. sodīt), soda (pamatf. soda)  $m\bar{a}su \rightarrow m\bar{a}su$  (vsk. akuz.),  $m\bar{a}su$  (dsk. ģen.)  $iet \rightarrow iet$  (nenoteiksme), iet (tag. 3.pers.)

Tiek meklēta tikai ierakstītā vārdforma.

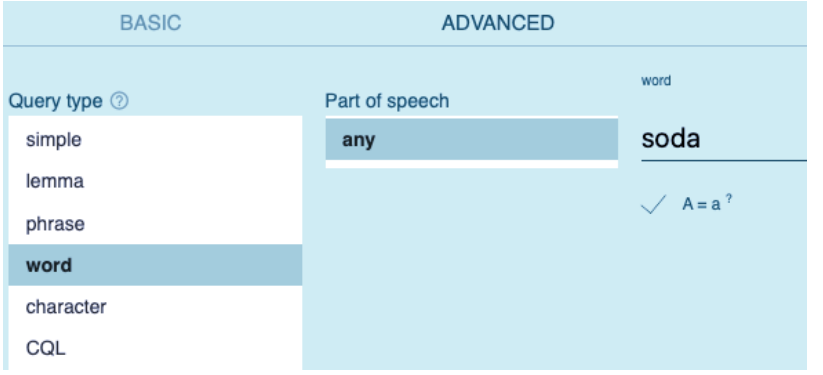

Rakstzīme (character): skol → augstskolā, internātskolā, pamatskola, skola, skolā, skolēni, skolotāja ..

| BASIC        | ADVANCED  |
|--------------|-----------|
| Query type ⑦ | character |
| simple       | skol      |
| lemma        |           |
| phrase       |           |
| word         |           |
| character    |           |
| CQL          |           |

#### Meklēšana pēc morfoloģiskajām pazīmēm (1/4)

**CQL** (*Corpus Query Language*)

- Izmanto sarežģītiem vaicājumiem
- Iespējams meklēt, izmantojot pamatformu (*lemma*) un/vai morfoloģisko pazīmi (*tag*), vārdformu (*word*)
- Konstrukciju meklēšana, vaicājumā nenorādot konkrētu vārdu

CQL: [tag="a.\*"][lemma="valoda"] → *jauka, jauna, grūta, dzimtā, nākamā, lieliska .. valoda* 

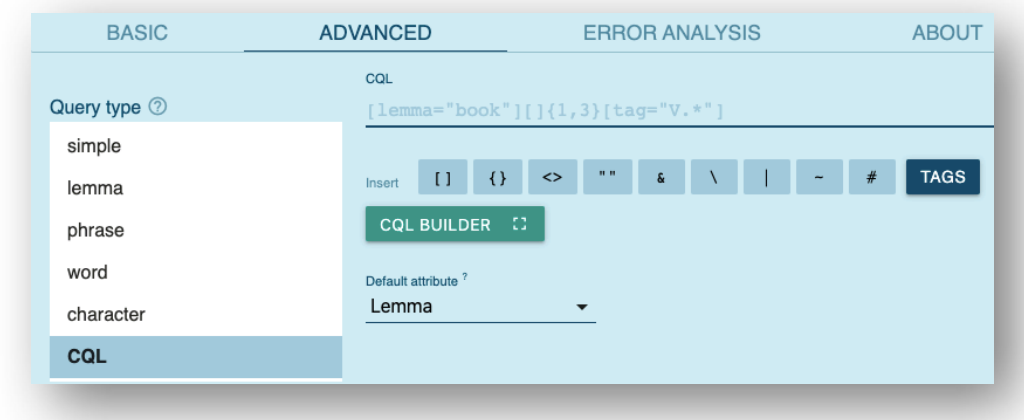

#### Meklēšana pēc morfoloģiskajām pazīmēm (2/4)

- Var meklēt vārdformas pēc konkrētām morfoloģiskajām pazīmēm (tag) CQL: [tag= "\_ "]
- Vaicājuma veidošanai nepieciešama latviešu valodas morfoloģisko pazīmju kopa, skat. <u>http://www.korpuss.lv/LV\_TagSet\_v.2.2.1\_22092021.pdf</u>
- Piemēram:

Var meklēt darbības vārdus vajadzības izteiksmē CQL: [tag="v..d.\*"]

Var meklēt 4. deklinācijas lietvārdus CQL: [tag="n....4"]

#### Meklēšana pēc morfoloģiskajām pazīmēm (3/4)

- Var meklēt konstrukcijas, norādot konkrētas **morfoloģiskās pazīmes** (*tag*) un konkrēta vārda **pamatformu** (*lemma*)
- Piemēram, var meklēt jebkuru darbības vārdu savienojumā ar lietvārdu *valoda*

CQL: [tag="v.\*"][lemma="valoda"]

#### Meklēšana pēc morfoloģiskajām pazīmēm (4/4)

- Var meklēt konkrēta vārda vārdformas
- Vaicājumā jāizmanto gan morfoloģiskās pazīmes (*tag*), gan pamatforma (*lemma*), ko apvieno ar & CQL: [tag=" " & lemma=" "]
- Piemēram, var atrast lietvārdu *valsts* visās vienskaitļa formās CQL: [tag="n..s.\*" & lemma="valsts"]

# Datu kārtošana un skatījums

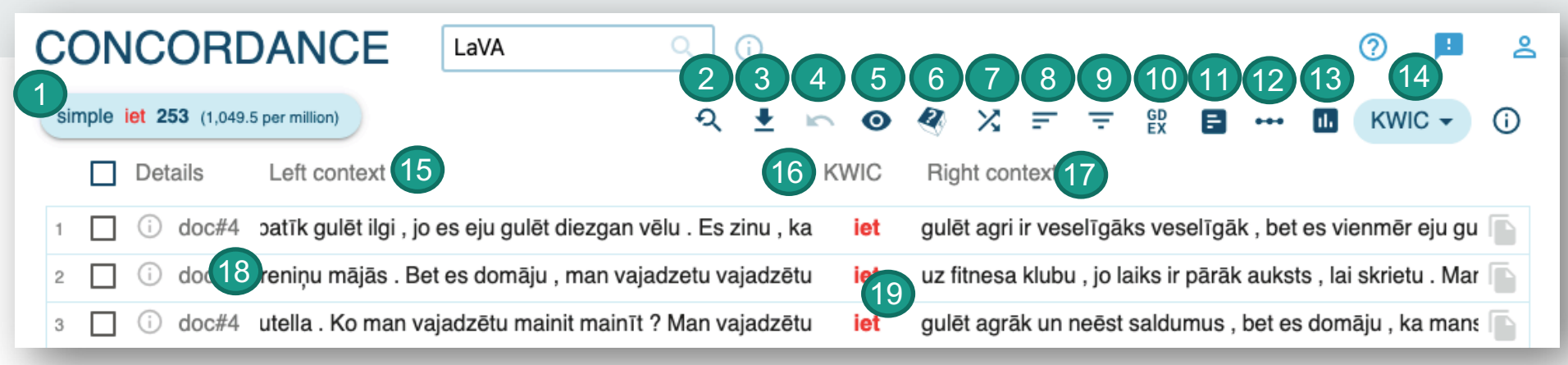

- 1. Meklēšanas kritēriji
- 2. Mainīt kritērijus
- 3. Lejuplādēt rezultātu
- 4. Atgriezties
- 5. Mainīt skata iespējas
- 6. Nejauši atlasīt rindas
- 7. Mainīt rindu secību
- 8. Kārtot rindas
- 9. Pievienot kritēriju 10. GDEX

11. Aprēķināt biežumu 12. Aprēķināt kolokācijas 13. Meklētās vienības izplatība korpusā 14. Mainīt skatu 15. Kārtot (konteksts pa kreisi) 16. Kārtot (meklētais vārds) 17. Kārtot (konteksts pa labi) 18. Metadatu skats 19. Paplašināt kontekstu

### Meklēšanas kritēriji un biežums

| CONCORDANCE                             | LaVA | Q (j |
|-----------------------------------------|------|------|
| simple iet 1,048 (4,347.32 per million) |      |      |

- Vaicājuma tips
- KWIC (*Key Word in Context*) jeb meklētais vārds vai vārdu savienojums
- Atrasto piemēru (rindu skaits), resp., absolūtais biežums
- Relatīvais biežums
- Korpuss, kurā tiek meklēts

#### Rezultātu lejupielāde un saglabāšana

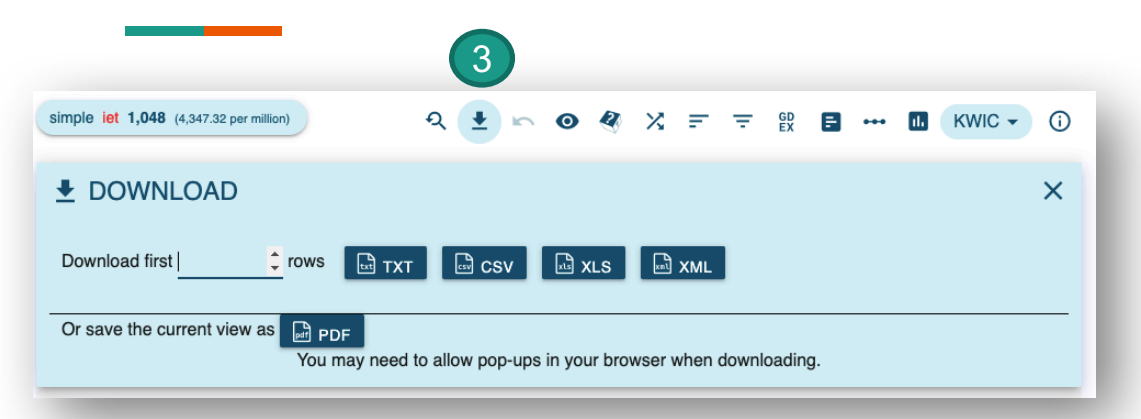

Saglabājot .txt, rezultātā parādīts: 1) no kura korpusa ņemts, 2) cik rezultātu, 3) kāds bijis vaicājums, 4) arī pamatforma un tags.

Lejuplādēt visus piemērus (vai pirmās rindas) kādā no piedāvātajiem formātiem.

#### corpus: lava subcorpus: size: 1048 query: Query:[lc="iet" | lemma\_lc="iet"] doc#3| , bet | , kopš es atbraucu uz Rīgā | Rīgu | , man | es nav speleju | nespēlēju futbolu . Es eju/vmnipi11san uz sporta zāli , | " peoples | Peoples fitness " . Es parasti eju uz sporta zāli 2 vai 3 reizes nedēla | nedēlā . doc#3| es nav speleju | nespēlēju futbolu . Es eju uz sporta zāli , | " peoples | Peoples fitness ". Es parasti eju/vmnipillsan uz sporta zāli 2 vai 3 reizes nedēla | nedēlā . Veselīgs dzīvesveids Mans vards | vārds ir Donata un uzvards | uzvārds ir Hoolz doc#4| es ēdu ar draugiem kafejnīcā | , un vakarinas es gatavoju mājā | mājās . Man patik | patīk gulēt ilgi , jo es eju/vmnipi11san gulēt diezgan vēlu . Es zinu , ka iet gulēt agri ir veselīgāks | veselīgāk , bet es vienmēr eju gulēt vēlu . Lai gan es daudz doc#4| | , un vakariņas es gatavoju mājā | mājās . Man patik | patīk gulēt ilgi , jo es eju gulēt diezgan vēlu . Es zinu , ka iet/vmnn0i1000n gulēt agri ir veselīgāks veselīgāk , bet es vienmēr eju gulēt vēlu . Lai gan es daudz mācos , seviški | seviški | , doc#4| patik | patīk gulēt ilgi , jo es eju gulēt diezgan vēlu . Es zinu , ka iet gulēt

#### Skata iespējas (1/2)

#### Var izvēlēties, lai rāda papildu pazīmes (katrai tekstvienībai vai meklētajai): pamatforma, tags, rādīt visu laiku vai kā uznirstošo logu.

5

#### **•** VIEW OPTIONS

| Show attributes ? (3)                                     | Show structures ? $=$ (1) | Show full context ?              |  |  |
|-----------------------------------------------------------|---------------------------|----------------------------------|--|--|
| type to search Q                                          | Teikums Q                 | ✓ Show line selection            |  |  |
| Vārdforma (1)                                             | Dokuments                 | ✓ Show line numbers <sup>?</sup> |  |  |
| ✓ Morfoloģiskais tags (2)                                 | Rindkopa                  | ✓ Use glue ?                     |  |  |
| Jemma (3)                                                 | Teikums                   |                                  |  |  |
| words (lowercase)                                         |                           | LINE DETAILS                     |  |  |
| lemmas (lowercase)                                        |                           |                                  |  |  |
| <ul> <li>For each token</li> <li>For KWIC only</li> </ul> |                           |                                  |  |  |
| Show as tooltips                                          |                           |                                  |  |  |

### Skata iespējas (2/2)

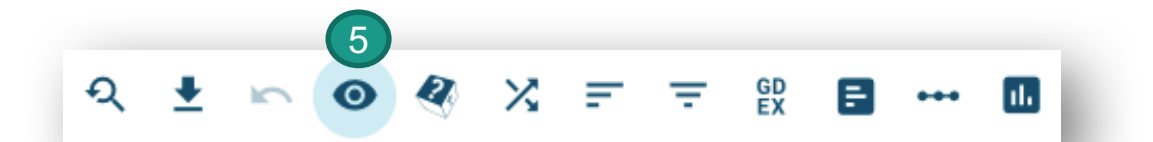

| 1 | i | doc#93 > Valtrauta tad cēla galvu no savām smilšu       | kūkām<br>ncfpd4/kūka        | un jautāja: — Ko tu gribi zināt vāciski?  📄      |
|---|---|---------------------------------------------------------|-----------------------------|--------------------------------------------------|
| 2 | i | doc#93 ēšos. <s> Nekad! </s> <s> Cep smilšu</s>         | <b>kūkas</b><br>ncfpn4/kūka | ar Valtrautu! <s> Kaujies ar puikām! </s>        |
| 3 | i | doc#93   pārdot, tos paši nevarētu ēst. >Bet            | <b>kūku</b><br>ncfpg4/kūka  | atgriezumi, kas bija tikpat gardi un vēl gardā 下 |
| 4 | i | doc#93 em savu māju, pusdienās viņiem allaž būtu        | <b>kūku</b><br>ncfpg4/kūka  | atgriezumi. <s> Valtrautai dotu — Valtra</s>     |
| 5 | i | doc#93 Vanda griež. <s> Stasis un Vanda ēstu</s>        | <b>kūku</b><br>ncfpg4/kūka  | atgriezumus, cik lien. <s> Lecīgā Brigit</s>     |
| 6 | i | doc#93 >> <s> Un Billei nebūtu draugu, ko cienāt ar</s> | <b>kūku</b><br>ncfpg4/kūka  | atgriezumiem. <s> Vai viņa maz drīkstē</s>       |

#### Datu kārtošana: vienkāršā kārtošana

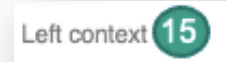

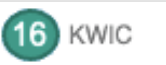

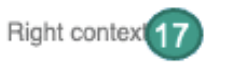

#### Kārtot rezultātu pēc labā vai kreisā konteksta (resp., blakus vārdiem) vai pēc meklētā vārda.

|   |                                              | De   | etails                                                                                                    | L                                                                   | .eft context                                                                                                    | KWIC ↓                                                                     | Right context                                                                                                    |
|---|----------------------------------------------|------|----------------------------------------------------------------------------------------------------|---------------------------------------------------------------------|----------------------------------------------------------------------------------------------------|----------------------------------------------------------------------------|----------------------------------------------------------------------------------------------------|
| 1 |                                              | G    | ) doc#                                                                                                    | 15825 R/                                                            | AINS MEŽĢĪŅU SPĻĀVIENSPALDIES JANVĀ                                                                                                    | RI <mark>Ej</mark>                                                         | NU CITIEM SAVUS ROKDARBUS RĀDĪTMAN JAL 👕                                                                                                    |
| 2 |                                              | G    | ) doc#                                                                                                    | 17673 as                                                            | s federāciju rīkoja pirmās sacensības cīņas vei                                                                                                    | ā <mark>EJ</mark>                                                          | DAR. A. Kostirevs sacīja, ka viņš vēlējies, lai šāds e 下                                                                                                    |
| 3 |                                              | [ (i | ) doc#                                                                                                    | 17673,k                                                             | kuri arī senioru vecumā vēlas aktīvi darboties.F                                                                                                    | ar <mark>EJ</mark>                                                         | DAR sākumu var uzskatīt sacensības pludmalē, sk; 下                                                                                                    |
| 4 |                                              | i    | ) doc#                                                                                                    | 17673 <b>u</b>                                                      | ir jaunā sporta veida celmlauži. Gvido precizē,                                                                                                    | a <mark>EJ</mark>                                                          | DAR ir balstīts uz trim pamatakmeņiem. Viens no tik 下                                                                                                    |
| 5 |                                              | ] (i | ) doc#                                                                                                    | 17673 tie                                                           | ešu saliedēšanu un integrēšanu sabiedrībā. Vā                                                                                                    | di <mark>EJ</mark>                                                         | DAR ir bijis seno latviešu cilšu karotāju uzmundrinoš 👕                                                                                                    |
|   |                                              |      |                                                                                                    |                                                                     |                                                                                                    |                                                                            |                                                                                                    |
|   |                                              |      | Details                                                                                                    | 6                                                                   | Left context                                                                                                    | KWIC                                                                       | Right context ↓                                                                                                    |
|   |                                              |      |                                                                                                    |                                                                     |                                                                                                    |                                                                            |                                                                                                    |
|   | 7341                                         |      | i do                                                                                                    | c#5885                                                              | vēl aizvien silda sirdi un liek rosīties, lai vērtīg                                                                                                    | ais <b>neiet</b>                                                           | zudumā.Foto: Maksims Šaldajevs. Visu rakstu las 👕                                                                                                    |
|   | 7341<br>7342                                 |      | i do                                                                                                    | oc#5885<br>oc#15010                                                 | vēl aizvien silda sirdi un liek rosīties, lai vērtīg<br>3I apmainīs pret eiro, bet pārējā nauda varētu                                                                                                    | ais <mark>neiet</mark><br>pūt <b>gājus</b>                                 | zudumā.Foto: Maksims Šaldajevs. Visu rakstu las 💿<br>i zudumā. " Līdz 15% varētu vispār neatgriezties ce 🕞                                                                                                    |
|   | 7341<br>7342<br>7343                         |      | <ul> <li>i do</li> <li>i do</li> <li>i do</li> </ul>                                                                                                   | 0c#5885<br>0c#15010<br>0c#15373                                     | vēl aizvien silda sirdi un liek rosīties, lai vērtīg<br>šl apmainīs pret eiro, bet pārējā nauda varētu<br>sna trešdaļa cūku kļūst par blakusproduktiem u                                                                                                    | ais <b>neiet</b><br>pūt <b>gājus</b><br>n " <b>iet</b>                     | <ul> <li>zudumā.Foto: Maksims Šaldajevs. Visu rakstu las</li> <li>zudumā. " Līdz 15% varētu vispār neatgriezties ce</li> <li>zudumā". ASV fermās ik gadu 920 miljoni dzīvniel</li> </ul>                                                                                                    |
|   | 7341<br>7342<br>7343<br>7344                 |      | <ul> <li>i do</li> <li>i do</li> <li>i do</li> <li>i do</li> <li>i do</li> <li>i do</li> </ul>                                                         | 0c#5885<br>0c#15010<br>0c#15373<br>0c#15436                         | vēl aizvien silda sirdi un liek rosīties, lai vērtīg<br>šl apmainīs pret eiro, bet pārējā nauda varētu<br>ena trešdaļa cūku kļūst par blakusproduktiem u<br>airāki vietējie veikalu tīkli tieši tāpēc ātri vien e                                                                                                    | ais <b>neiet</b><br>pūt <b>gājus</b><br>n " <b>iet</b><br>sot <b>gājuš</b> | <ul> <li>zudumā.Foto: Maksims Šaldajevs. Visu rakstu las</li> <li>zudumā. " Līdz 15% varētu vispār neatgriezties ce</li> <li>zudumā". ASV fermās ik gadu 920 miljoni dzīvniel</li> <li>zudumā.Ja tu nemūrē — neko nevarēsi uzcelt. Tie</li> </ul>                                                                                                    |
|   | 7341<br>7342<br>7343<br>7344<br>7345         |      | <ul> <li>i do</li> <li>i do</li> <li>i do</li> <li>i do</li> <li>i do</li> <li>i do</li> <li>i do</li> </ul>                                           | oc#5885<br>oc#15010<br>oc#15373<br>oc#15436<br>oc#15721             | vēl aizvien silda sirdi un liek rosīties, lai vērtīg<br>šl apmainīs pret eiro, bet pārējā nauda varētu<br>na trešdaļa cūku kļūst par blakusproduktiem u<br>airāki vietējie veikalu tīkli tieši tāpēc ātri vien e<br>spēja, ka daļa ar šo problēmu saistīto dokume                                                      | ais <b>neiet</b><br>pūt <b>gājus</b><br>n " <b>iet</b><br>sot <b>gājuš</b> | <ul> <li>zudumā.Foto: Maksims Šaldajevs. Visu rakstu las</li> <li>zudumā. " Līdz 15% varētu vispār neatgriezties ce</li> <li>zudumā". ASV fermās ik gadu 920 miljoni dzīvniei</li> <li>zudumā.Ja tu nemūrē — neko nevarēsi uzcelt. Tie</li> <li>zudumā vai pat apzināti iznīcināti. Tomēr jāpiekrīt</li> </ul>                                                           |
|   | 7341<br>7342<br>7343<br>7344<br>7345<br>7346 |      | <ul> <li>i do</li> <li>i do</li> <li>i do</li> <li>i do</li> <li>i do</li> <li>i do</li> <li>i do</li> <li>i do</li> <li>i do</li> <li>i do</li> </ul> | 0c#5885<br>0c#15010<br>0c#15373<br>0c#15436<br>0c#15721<br>0c#15799 | vēl aizvien silda sirdi un liek rosīties, lai vērtīg<br>51 apmainīs pret eiro, bet pārējā nauda varētu<br>na trešdaļa cūku kļūst par blakusproduktiem u<br>airāki vietējie veikalu tīkli tieši tāpēc ātri vien e<br>spēja, ka daļa ar šo problēmu saistīto dokume<br>s.Laiku pa laikam cilvēki bailīgi sprieda, ka arm | ais neiet<br>pūt gājus<br>n" iet<br>sot gājuš<br>utu gājuš                 | <ul> <li>zudumā.Foto: Maksims Šaldajevs. Visu rakstu las</li> <li>zudumā. " Līdz 15% varētu vispār neatgriezties ce</li> <li>zudumā". ASV fermās ik gadu 920 miljoni dzīvniel</li> <li>zudumā.Ja tu nemūrē — neko nevarēsi uzcelt. Tie</li> <li>zudumā vai pat apzināti iznīcināti. Tomēr jāpiekrīt</li> <li>zudumā vairāk vai mazāk pazīstamu ļaužu dēls, lī</li> </ul> |

#### Biežums

२. ± ∽ ⊙ < ४ = = ॥ ∎ … ₪

Piedāvā apskatīt meklētā vārda (vai pirmā vārda pa kreisi / pa labi) biežumu no dažādiem skatpunktiem: vārdforma, pamatforma vai vārdšķira. Var apskatīt arī biežumu noteiktos dokumentos.

|                        |                     |              |     | Vārdforma | ↓ Frequency |       |     |
|------------------------|---------------------|--------------|-----|-----------|-------------|-------|-----|
| BASIC ADVANCED AE      |                     | 1            | iet | 2,174     | •••         |       |     |
| First word to the left | KWIC                | More presets | L   | 2         | gāja        | 889   | ••• |
| WORD FORMS             | WORD FORMS          | TEXT TYPES   | L   | 3         | jāiet       | 412 💻 | ••• |
| PART-OF-SPEECH TAGS    | PART-OF-SPEECH TAGS |              | L   | 4         | ejot        | 294 - | ••• |
|                        |                     |              |     | 5         | gājis       | 244 - | ••• |
| LEMMAS                 |                     |              | L   | 6         | gājuši      | 232 - | ••• |
|                        |                     |              |     | 7         | gāju        | 230 - | ••• |
|                        |                     |              | L   | 8         | eju         | 212 - | ••• |
| PART-OF-SPEECH TAGS    |                     |              |     | 9         | Ej          | 205 - | ••• |
| LEMMAS 🛛               |                     |              |     | 10        | ej          | 182 - | ••• |

# Korpusu vietne http://korpuss.lv

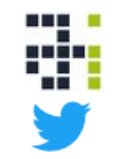

Ieskaties: <u>http://ailab.lv</u> Seko mums: @AiLab.lv